## How to Add a New Student to an Existing Parent Access Account

1. Log into your existing student's account. On the left in the blue menu , choose Account Preferences

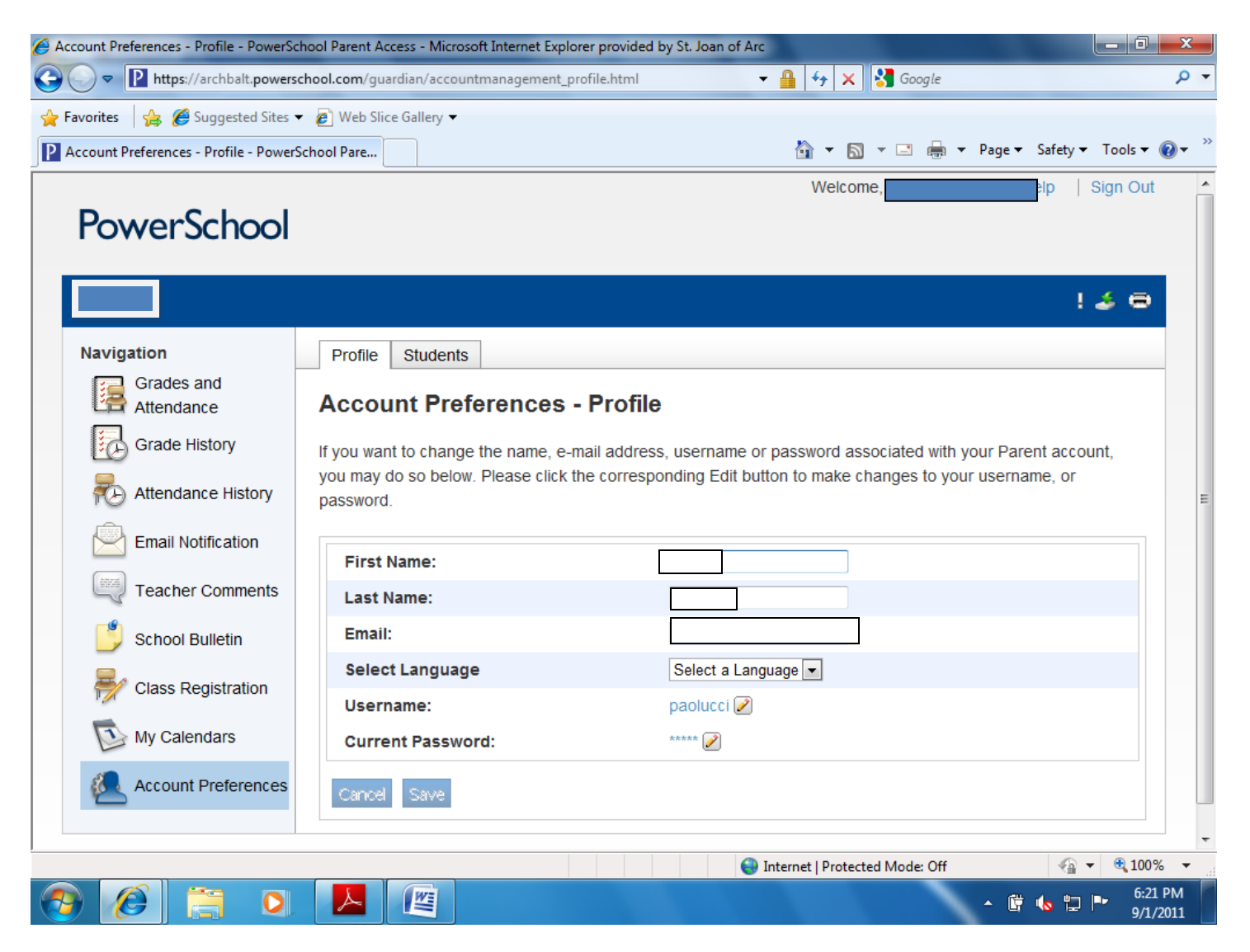

- 2. Click on the Students tab, you should see your child's name who already has an account.
- 3. Click on the Add+ button on the upper right

| Account Preferences - Students - Powe | rSchool Parent Access - Microsoft Internet Explorer provided by St. Joan of Arc                                                                                                    |
|---------------------------------------|----------------------------------------------------------------------------------------------------|
| CO V https://archbalt.powers          | school.com/guardian/accountmanagement_students.html 🔹 🔒 😚 🗙 🚼 Google 🔎 🧎                                                                                                    |
| 🔶 Favorites 🛛 🚔 🏉 Suggested Sites     | ▼ 🙋 Web Slice Gallery ▼                                                                                                    |
| Account Preferences - Students - Pow  | verSchool P 🔄 🔹 🕞 🔻 Page 🔻 Safety 🔻 Tools 👻 🔞 💌                                                                                                    |
| PowerSchool                           | Welcome Help   Sign Out                                                                                                    |
|                                       | ! 🍲 😁                                                                                                    |
| Navigation                            | Profile Students                                                                                                    |
| Grades and Attendance                 | Account Preferences - Students                                                                                                    |
| Grade History                         | To add a student to your Parent account, click the ADD button.                                                                                                    |
| Attendance History                    | My Students Add +                                                                                                    |
| Email Notification                    |                                                                                                    |
| Teacher Comments                      |                                                                                                    |
| <u> S</u> chool Bulletin              |                                                                                                    |
| Registration                          |                                                                                                    |
| My Calendars                          |                                                                                                    |
| Account Preferences                   |                                                                                                    |
|                                       |                                                                                                    |
|                                       | Internet   Protected Mode: Off Image: Applied Content of the second second s |
|                                       |                                                                                                    |

- 4. Add the information contained in the second attachment (letter) Access ID = username and Access password= password
- 5. Choose your relationship to the child (mother, father, grandparent, aunt, etc)
- 6. Click submit
- 7. You should now see two tabs at the upper left, one for each child.

| Account Preferences - Students - PowerSchool Parent Access - Microsoft Internet Explorer provided by St. Joan of Arc |                              |                     |                        |            |                     |                  |              |                     |
|----------------------------------------------------------------------------------------------------|------------------------------|---------------------|------------------------|------------|---------------------|------------------|--------------|---------------------|
| <b>@ •  </b>                                                                                                    | https://archbalt.powers      | chool.com/guardian/ | accountmanagement_stud | lents.html | ▼                   | Soogle           |              | <del>،</del> م      |
| 🔶 Favorites                                                                                                    | 🚖 🏉 Suggested Sites 🔹        | 👻 🙋 Web Slice Galle | ry 🔻                   |            |                     |                  |              |                     |
| P Account P                                                                                                    | Preferences - Students - Pow | erSchool P          |                        |            | 👌 🔹 📓               | ) 🔻 🖃 🖶 👻 Page 🕶 | Safety 🔻 Too | ls 🕶 🔞 🕶 🎽          |
| Pov                                                                                                    | werSchool                    |                     |                        |            | Welco               | DN               | lp   Sign    | Out 🔺               |
|                                                                                                    |                              |                     |                        |            |                     |                  | ! 🍝          | •                   |
| Navig                                                                                                    | ation<br>Grades and          | Profile Stu         | dents                  | Studente   |                     |                  |              |                     |
|                                                                                                    | Attendance                   | Account             | reterences -           | Students   |                     |                  | ~            | -                   |
| LiO                                                                                                    | Add Student                  |                     |                        |            |                     |                  | <u>^</u>     | =                   |
|                                                                                                    | Student Name                 | e                   | Access ID              | Access F   | Password            | Relationshi      | p Id -       |                     |
| l o                                                                                                    |                              |                     |                        |            |                     | Choose           | •            |                     |
|                                                                                                    | ?                            |                     |                        |            |                     | Cancel           | Submit       |                     |
| 9                                                                                                    | School Bulletin              |                     |                        |            |                     |                  |              |                     |
|                                                                                                    | Class Registration           |                     |                        |            |                     |                  |              |                     |
| 1                                                                                                    | My Calendars                 |                     |                        |            |                     |                  |              |                     |
|                                                                                                    | Account Preferences          |                     |                        |            |                     |                  |              | Ţ                   |
| Done                                                                                                    |                              |                     |                        | 8          | 😜 Internet   Protec | ted Mode: Off    |              | 100% 👻              |
| <b>?</b>                                                                                                    | ê 📋 🖸                        |                     |                        |            |                     | - (F             | 🔸 🖆 🏲        | 6:24 PM<br>9/1/2011 |